自 2024 年 7 月 16 日起, VDA QMC 核心工具在线测试将实行收费制度。在线测试包 含两个步骤:第一步,付费获取考试账号与密码;第二步,参加考试。

## 步骤一: 付费获取考试账号与密码

若您有意参加此项考试,请先通过以下账号完成付费 (费用为每人 400 元人民币-含税价

格)。我司支持对公转账以及支付宝扫码支付(支付时请务必备注 "CT 测试+参加测试人

姓名")。完成付款后,请联系韩女士获取测试的账号以及密码。

联系邮箱: bj@vdachina.com.cn

联系电话: 010 - 65900067 ext 232

特别提示:此付费考试无论是否通过,每位考生仅允许参加一次。

对公账号:

- 账户名称: 威第安质量管理认证技术培训(北京)有限公司
- 账号: 340256013467
- 开户行: 中国银行北京亮马河大厦支行
- 交换号: 245 (同城号) / 104100004370 (异地号)
- 银行地址:北京市朝阳区东三环北路8号亮马河大厦2座M层

## 支付宝二维码:

## 威第安质量管理认证技术培训(北京)有限公司

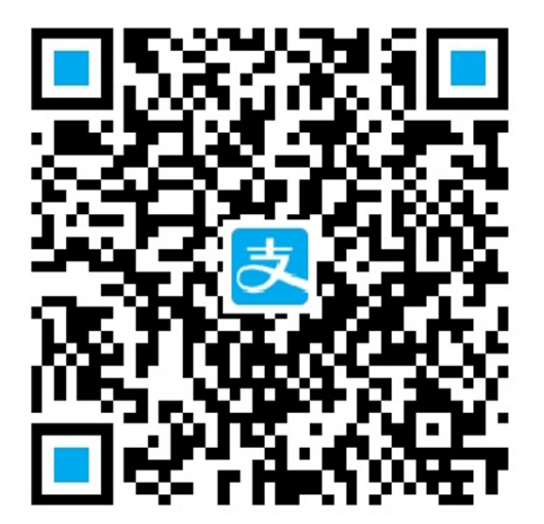

## 步骤二:考试

1. 通过微信扫描下方二维码进入考试

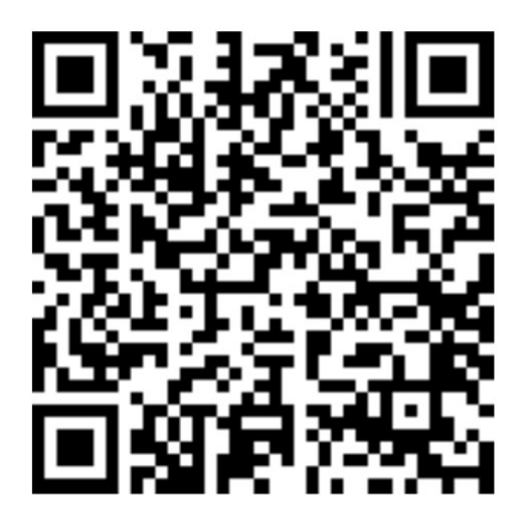

核心工具在线测试答题二维码

2. 在登录页面, 输入您的考试账号和密码后, 点击"登录"按钮, 并确认账号密码对应

的测试人姓名完全正确。

| 9:22 💋 | 0 @ | 0   | ٩   | )   11.   11. 😤 X X () | <b>D</b> ' |
|--------|-----|-----|-----|------------------------|------------|
| ×      | 德国  | 汽车工 | 业协会 | 质量管理中心                 |            |

VDA QMC CHINA

|    |      |    |    |   |             |     | _  |
|----|------|----|----|---|-------------|-----|----|
| 账号 |      |    |    |   |             |     |    |
|    |      |    |    |   |             |     |    |
| 密码 |      |    |    |   |             |     |    |
|    |      |    |    |   |             | 忘记  | 密码 |
|    |      |    |    |   |             |     | _  |
|    |      |    | 登录 | ŧ |             |     |    |
|    | 💊 微信 | 登录 |    |   | <b>1</b> 。注 | 册账号 |    |

3. 请仔细阅读考试说明,完成后勾选我已阅读进行确认,再点击"开始答题"按钮。

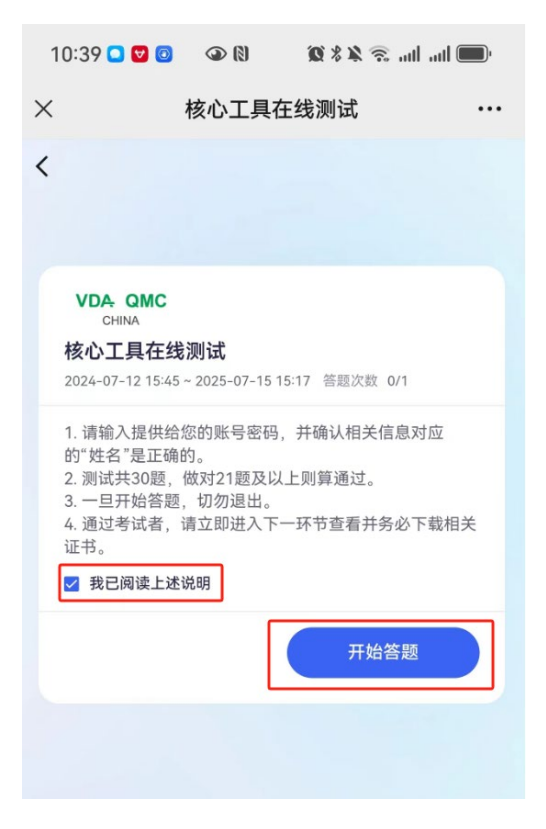

4. 进入"环节一"考试界面开始答题,请按上方规定的时间内完成答题,答题期间切勿

| ľ |
|---|
|   |
|   |
|   |
| > |
|   |
|   |
|   |
|   |
|   |
|   |
|   |

退出。完成答题后点击"提交试卷"按钮,结束考试。

5. 在项目完成提示页面, 点击"知道了", 查看考试成绩。

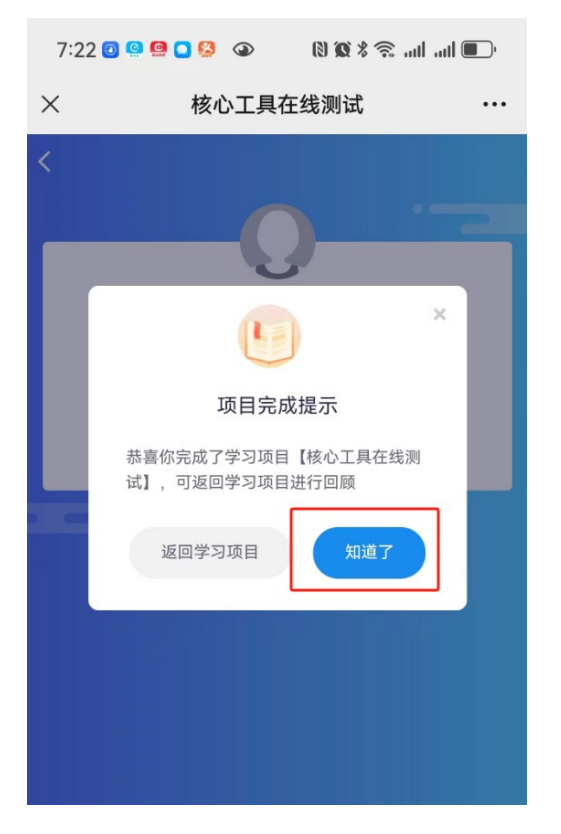

 如通过考试,则可通过点击下方图1所示返回按钮,查看并下载(长按图片) "环节 2"中对应的电子证书;如若未通过考试,则考试结束,无法获取证书。

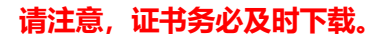

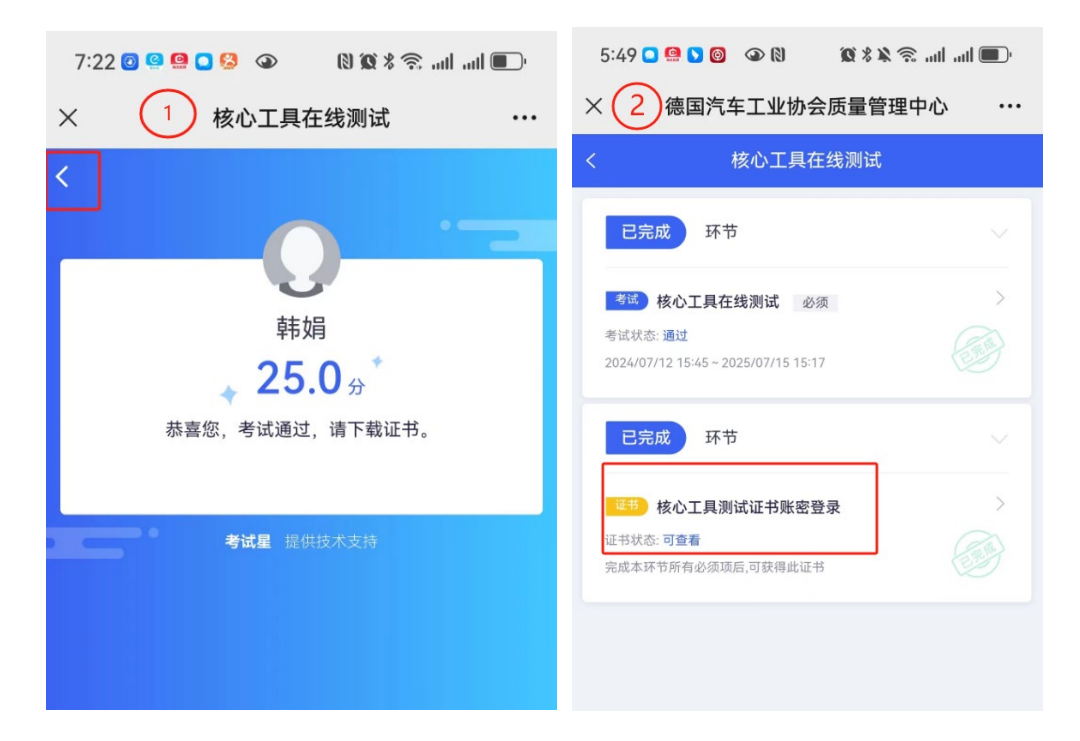

| 11:32 🔁 🤮 🖸 🤡 🐵 🛛 🕅 🕱 🖇                 | 🧟 uli uli 🔲 | 7:54 👳 💿 🔮 🚇 🔹 🛞 🕅 🎘 🛠 究 .uti .uti 💽                                                                                                    |
|-----------------------------------------|-------------|----------------------------------------------------------------------------------------------------|
| × 3 德国汽车工业协会质量管理                        | 里中心 …       | × 德国汽车工业协会质量管理中心 ···                                                                                                    |
| < 证书                                    |             | く (4) 査看证书                                                                                                    |
| Q 请输入证书编号或证书名称                          | 搜索          |                                                                                                    |
| 核心工具测试证书账密登 茨得日期: 2024-07-15 有效期至: 永久有效 | 壹看证书        | Confirmation of accesses in the Online Accesses<br>TVD Actomotive Core Tools <sup>11</sup><br>The Is a marry III<br>The Is a marry III<br>The Island III<br>The Island IIII<br>The Island III<br>The Island IIII<br>The Island III |
|                                         |             | Send to Chat                                                                                                    |
|                                         |             | Save to Phone                                                                                                    |
|                                         |             | Add to Favorites                                                                                                    |
|                                         |             | Search                                                                                                    |
|                                         |             | Cancel                                                                                                    |

7. 如果考试通过后,不慎退出了未能及时下载证书,此情况请尽快再次扫码(核心工具

在线测试答题二维码)进入环节二下载证书。